## Anleitung für die Umstellung der SRG-Programme auf

## POLYTRON-Kopfstellen der Serie QAM und PCU

Die 3 SRG-Fernsehprogramme SRF info, RSI LA 1 und RSI LA 2 sowie alle 26 Radioprogramme laufen seit Dienstag, 9. März 2021, auf dem Transponder 123. Parallel laufen die Programme noch bis am 25. Mai 2021 auf dem Transponder 17 weiter. Danach sind über den Transponder 17 keine SRG-Programme mehr empfangbar.

Damit in Gemeinschaftsanlagen die TV-Geräte nicht alle neu programmiert werden müssen, sind einige Einstellungen vorzunehmen. Es reicht nicht, nur die neue Frequenz (10971 MHz) einzugeben und die Programme zu selektionieren. Aufgrund des neuen Transponders ändert die SID der Sender und diese müssen zusätzlich wieder auf die "alten" Werte programmiert werden.

1. Sichern Sie vor der Neuprogrammierung alle Einstellungen (Settings -> Save settings)

2. Notieren Sie vor der Umstellung die Transponderdaten des alten Transponders (11526 MHz). Diese Angaben finden Sie unter "NIT/LCN -> NIT-Settings -> Device-NIT". Im Beispiel unten ist dies der Kanalzug 2 (CH2) mit den Werten "06A4".

| 🛤 Device NIT  |                 | -             |            | < |
|---------------|-----------------|---------------|------------|---|
| Network ID:   | FF01            | <b>₩</b> Hexa | lecimal    |   |
| Network Name: | Ne              | twork         |            |   |
| Country:      | Original        |               | -          |   |
| ONID:         | FFFF            | <b>₩</b> Hexa | lecimal    |   |
|               | I H<br>Original | exadecin      | nal<br>New |   |
| TSID CH1:     | 300C            | > [           | 300C       |   |
| TSID CH2:     | 300C            | > [           | 06A4       |   |
| TSID CH3:     | 300C            | > [           | F001       |   |
| TSID CH4:     | 03FB            | > [           | 03FB       |   |
| TSID Dual1:   | 300C            | > [           | F002       |   |
| TSID Dual2:   | 300C            | > [           | F003       |   |
| TSID Dual3:   | 300C            | > [           | F004       |   |
| TSID Dual4:   | 03FB            | > [           | F005       |   |
|               | Save            |               |            |   |

3. Wechseln Sie in das Menü "NIT/LCN -> LCN / Remap Settings" und notieren Sie die bestehenden bzw. originalen SIDs der betroffenen Sender. Im folgenden Bild sind das für

SRF Info = 36E5, RSI LA 1 HD = 36E3 und RSI LA 2 HD = 36E4. Natürlich müssen auch die LCN-Kanalnummern notiert werden (falls benutzt).

| 2  | SAT-Ca | ible12 Compact V1.9.4 - [Form1]   |          | Subscript Frances |    | -                           | - [ |      | ×    |
|----|--------|-----------------------------------|----------|-------------------|----|-----------------------------|-----|------|------|
| 02 | Imenu  | Settings CI-IMENIA Control NITY L |          |                   |    |                             |     |      | . ×  |
|    | Priv   | ate Data Specifier: EACEN         |          | 00000028          |    |                             |     |      |      |
|    | TV-S   | Services                          |          |                   |    | Radio-Services              |     |      |      |
|    | LCN    | Name                              | Org. SID | Remap SID         | CH | LCN Name Org. SID Remap SID | CH  |      |      |
|    | 1      | SRF 1 HD                          | 4331     |                   | 1  |                             |     |      |      |
|    | 2      | SRF zwei HD                       | 4332     |                   | 1  |                             |     |      |      |
|    | 3      | SRF info HD OLD                   | 36E5     |                   | 2  |                             |     |      |      |
|    | 4      | RSI LA 1 HD OLD                   | 36E3     |                   | 2  |                             |     |      |      |
|    | 5      | RSI LA 2 HD OLD                   | 36E4     |                   | 2  |                             |     |      |      |
|    | 6      | RTS Un HD                         | 4333     |                   | 5  |                             |     |      |      |
|    | 7      | RTS Deux HD                       | 4334     |                   | 5  |                             |     |      |      |
|    | 8      | SRF 1 HD                          | 4331     |                   | 3  |                             |     |      |      |
|    | 9      | SRF zwei HD                       | 4332     |                   | 3  |                             |     |      |      |
|    | 10     | SWR BW HD                         | 283F     |                   | 4  |                             |     |      |      |
|    | 11     | Das Erste HD                      | 283D     |                   | 4  |                             |     |      |      |
|    | 12     | arte HD                           | 283E     |                   | 4  |                             |     |      |      |
|    |        |                                   |          |                   |    |                             |     |      |      |
| 12 | .03.20 | 21                                |          |                   |    | Ready                       | 14  | 1:44 | - // |

4. Wechseln Sie beim betroffenen Transponder nun die Frequenz von 11526 MHZ auf 10971 MHz. Nach dem Suchlauf (Search) selektionieren Sie die entsprechenden Sender:

| x man strong. art | Viena condor WriyEch Dub-o                                                                                                    | ucpuc extras                                                                                                    |                                                                                                    |                                                                                                    | - 6' 3        |
|-------------------|----------------------------------------------------------------------------------------------------|----------------------------------------------------------------------------------------------------|----------------------------------------------------------------------------------------------------|----------------------------------------------------------------------------------------------------|---------------|
| Devicetyp:        | PCU 4111                                                                                                    | µC-SW-Versio                                                                                                    | n: 1.58 Cl1:                                                                                                    | 2 SW-Version: 1.22T4                                                                                                    | CHANNEL 1 - 4 |
| Serial-No: 1761   | HW-Version: 1.00                                                                                                    | FPGA-SW-Vers                                                                                                    | sion: 4.08 Cl3                                                                                                    | 4 SW-Version: 1.22T4                                                                                                    | DUAL CHANNEL  |
|                   | CHANNE 1<br>BUT:<br>Tuner Locked<br>BER: 1e-7<br>SNR: 13 dB<br>IN: SAT _<br>DVB: DVB-S/S2 _<br>TP: 10971 MHz<br>LO: AUTO _MHz<br>SR: 23700 kSym<br>Search Service<br>List<br>OUT DVD-C BUAL service<br>OUT DVD-C BUAL service<br>CON OFF<br>OP: Normal _<br>F: 306.00 MHz<br>BW2 8 MHz _<br>QM: QAM-256 _<br>SR: 6900 kSym | CHANNEL 2<br>ITUNET LOOKEd<br>BER: 1e-7<br>SNR: 12 dB<br>IN: SAT -<br>DVB: DVB-SVS2 -<br>TP: 11526 MHz<br>LO: AUTO -MHz<br>SR: 23700 kSym<br>Search: Service<br>OP: Normal -<br>F: 314.00 MHz<br>BW: 8 MHz -<br>QM: QAM-256 -<br>SR: 6900 kSym | CHANNEL 3   BMU1:   DMU1:   Tuner Locked   BER: 1e-7   SNR: 13 dB   IN: SAT   DVB: DVB:S/S2 -   TP: 109/11 MHz   LO: AUTO -MHz   SR: 29700 kSym   Search Service   DY: NOR - OFF   OP: Normal -   F: 322.00 MHz   BW: 8 MHz -   QM: QAM-266 -   SR: 6900 kSym | CHANNEL 4<br>INUT:<br>Tuner Locked<br>BER: 1e-7<br>SNR: 16 dB<br>IN: SAT -<br>DVB: DVB-S/S2 -<br>TP: 11494 MHz<br>LO: AUTO -MHz<br>SR: 22000 kSym<br>Search Service<br>OV ODF<br>OP: Normal -<br>F: 622.00 MHz<br>BW: 8 MHz -<br>QM: QAM-266 -<br>SR: 6900 kSym | DUAL CHANNEL  |
|                   |                                                                                                    |                                                                                                    |                                                                                                    |                                                                                                    |               |
|                   | ATT: Udb                                                                                                    |                                                                                                    |                                                                                                    |                                                                                                    |               |

| V Edit Servicelist CHANNEL 2                                                                                                    |   |                                                  |                                                             | ×  |
|----------------------------------------------------------------------------------------------------|---|--------------------------------------------------|-------------------------------------------------------------|----|
| Input Servicelist:                                                                                                    |   | Save / Back                                      | Output Servicelist:<br>CAM detected!                        |    |
| \$TV-SRF 1 HD<br>\$TV-RF zwei HD<br>\$TV-RTS Un HD<br>\$TV-RTS Deux HD<br>\$TV-Test17205<br>\$TV-SRF info HD<br>\$TV-RSI LA1 HD<br>\$TV-RSI LA2 HD<br>R-SRF 1<br>R-SRF 2 Kultur<br>R-SRF 3<br>R-SRF Virus<br>R-SRF Musikwelle<br>R-Radio RTR<br>R-RATS-1ere |   | < Remove<br><< Remove All<br>Add All >><br>Add > | ♥ \$TV-RSI LA1 HD<br>♥ \$TV-RSI LA1 HD<br>♥ \$TV-RSI LA2 HD |    |
| R-Espace 2                                                                                                    | ~ |                                                  | 1                                                           |    |
| 34 Services found                                                                                                    |   |                                                  | 3 Services found<br>Check Rem. Bitrate: 27536 kb            | it |

5. Nun gehen Sie wieder in das Menü "NIT/LCN -> NIT-Settings -> Device-NIT" und geben beim entsprechenden Kanalzug die notierte Transponder-SID ein. In unserem Bespiel ist das der Hexcode "06A4" (siehe Bild unter Punkt 2). Speichern Sie die Eingabe.

6. Wechseln Sie in das Menü "NIT/LCN -> LCN / Remap Settings" und geben Sie bei den entsprechenden Programmen unter "Remap SID" die notierten Werte ein. Natürlich müssen auch die LCN-Kanalnummern eingegeben werden (falls benutzt).

| enu         | Settings Cl-Menu Control NIT/L | CN DVB-0 | Dutput Extras |    |                             |      |
|-------------|--------------------------------|----------|---------------|----|-----------------------------|------|
| riva        | ate Data Specifier: EACEN      | 1 -      | 00000028      |    |                             | Save |
| <b>V-</b> S | Services                       |          |               |    | Radio-Services              |      |
| LCN         | Name                           | Org. SID | Remap SID     | CH | LCN Name Org. SID Remap SID | СН   |
| 1           | SRF 1 HD                       | 4331     |               | 1  |                             |      |
| 2           | SRF zwei HD                    | 4332     |               | 1  |                             |      |
| 3           | SRF info HD                    | 4336     | 36E5          | 2  |                             |      |
| 4           | RSI LA 1 HD                    | 4337     | 36E3          | 2  |                             |      |
| 5           | RSI LA 2 HD                    | 4338     | 36E4          | 2  |                             |      |
| 6           | RTS Un HD                      | 4333     |               | 5  |                             |      |
| 7           | RTS Deux HD                    | 4334     |               | 5  |                             |      |
| 8           | SRF 1 HD                       | 4331     |               | 3  |                             |      |
| 9           | SRF zwei HD                    | 4332     |               | 3  |                             |      |
| 10          | SWR BW HD                      | 283F     |               | 4  |                             |      |
| 11          | Das Erste HD                   | 283D     |               | 4  |                             |      |
|             |                                |          |               |    |                             | l    |
|             |                                |          |               |    |                             |      |

Speichern Sie die Einstellungen und kontrollieren Sie ob alles wie gewünscht funktioniert.